| INSTITUTO<br>FEDERAL<br>Rio de Janeiro | PRÓ-REITORIA DE PLANEJAMENTO E ADMINISTRAÇÃO –<br>PROAD                                                                                                    |                                                 | OE.PROAD.IFRJ.07/2020   |
|----------------------------------------|----------------------------------------------------------------------------------------------------|-------------------------------------------------|-------------------------|
|                                        | DLC                                                                                                    | Orientação Específica: Processo<br>Aderir a Ata | Versão 01<br>09/03/2020 |
|                                        | Elaborado por: Ada Guagliardi Faria (NGov), Carolina Flora Almeida (DLC),<br>Celso Santos (DLC), Hugo Cavour Teixeira da Silva (DLC), John Henry Norman<br>(DLC), Vanessa de Oliveira (DLC)<br>Aprovado por: Igor da Silva Valpassos (PROAD) |                                                 |                         |

## 1 PROCESSO: ADERIR A ATA

## 2 COMO ABRIR UM PROCESSO DE ADESÃO A ATA?

| Passo | Setor/Servidor                         | Atividade                                                                                                    |
|-------|----------------------------------------|----------------------------------------------------------------------------------------------------|
| 7.1   | DLC/DA                                 | Despacho a coordenação responsável quanto a<br>indicação de adesão.                                                                                                    |
| 7.2   | CGLIC/Setor Responsável<br>por Compras | Documentos necessários: Formulários: Memorando<br>solicitando abertura, Termo de Referência com<br>cronograma físico/financeiro*, Orçamentos e<br>Planilha de Formação de Preço, Sugestão de<br>Adesão/Indicação da Ata a ser aderida. É necessário<br>verficar os seguintes pré-requisitos conforme<br>legislação vigente (Decreto nº 7892/2013, Art. 22):<br>verificar se foi justificada a vantagem de aderir a<br>ata, se a quantidade disponível para adesão atende<br>ao solicitado, se o edital prevê a possibilidade de<br>adesão e se a ata está vigente.<br>Atentar para a necessidade de cumprimento do<br>parágrafo 1º deste artigo.<br>* O cronograma físico/financeiro será necessário<br>para contratação de serviços que não forem de<br>pronta entrega, ou seja, que ultrapassem 30 dias<br>de prazo de entrega. |
| 7.3   | CGLIC/Setor Responsável<br>por Compras | Verificar se já existe o aceite do fornecedor ou se a<br>CGLIC/Setor Responsável por Compras fará contato<br>para solicitar o aceite do fornecedor.                                                                                                    |
| 7.4   | CGLIC/Setor Responsável<br>por Compras | Se houve aceitação do fornecimento, deverá ser<br>solicitada autorização de adesão ao órgão<br>gerenciador via Sistema de Gestão de Ata.<br>Se não houve aceitação do fornecimento ou se o<br>órgão gerenciador não autorizou a adesão, deve ser<br>buscada uma nova ata ou indicada uma nova<br>modalidade de licitação, essa análise é feita pela<br>CGLIC/ Setor Responsável por Compras juntamente<br>com o Solicitante.<br>Havendo negação no procedimento de adesão<br>deverá constar no processo os motivos que deram<br>causa a negação a fim de subsidiar a solução a ser<br>escolhida.                                                                                                    |

| 7.5           |                                         | <ul> <li>Quando uma nova ata é escolhida, a atividade 7.5<br/>deverá ser executada e em seguida a atividade 7.3<br/>e sua sequência.</li> <li>Quando a opção "indicar licitação" é escolhida, a<br/>atividade "Verificar Forma de Licitar" deverá ser<br/>executada. A atividade "Verificar Forma de Licitar"<br/>está dentro do processo "PN.DLC - 1 Realizar<br/>Aquisição de Materiais" e também no processo<br/>"PN.DLC - 2 Realizar Contratação de Serviços".</li> <li>Diante da negativa de fornecimento, o solicitante é</li> </ul> |
|---------------|-----------------------------------------|----------------------------------------------------------------------------------------------------|
| 7.5           | por Compras                             | comunicado e avalia juntamente com a CGLIC/Setor<br>Responsável a possibilidade de buscar novas atas<br>ou realizar licitação.                                                                                                    |
| 7.6           | CGLIC/Setor Responsável<br>por Compras  | Apos a autorização de adesão do gerenciador,<br>solicitar a PROAD/SETOR RESPONSÁVEL NO<br>CAMPUS que encaminhe processo a PROJU para<br>análise e parecer. E juntar os seguintes<br>documentos: a ata, o edital, seus anexos e os<br>aceites do órgão gerenciador e do fornecedor.                                                                                                    |
| 7.7           | PROAD/SETOR<br>RESPONSÁVEL NO<br>CAMPUS | Realizar despacho do tipo Informativo, com o seguinte texto: "À Procuradoria Federal, para análise e pronunciamento".                                                                                                    |
| 7.8           | PROJU                                   | Realizar análise das formalidades legais e adicionar<br>parecer ao processo.<br>Observação: os processos que chegarem na PROJU<br>com formulários fora do padrão (publicado no site<br>do IFRJ) serão devolvidos.                                                                                                    |
| 7.9 e<br>7.10 | CGLIC/Setor Responsável<br>por Compras  | Analisar parecer jurídico. Se o parecer não for<br>favorável, o fluxo volta para a atividade de<br>"Verificar forma de licitação". Se o parecer for<br>favorável, verificar se possui ressalvas, se possuir,<br>as ressalvas deverão ser tratadas antes do fluxo<br>prosseguir. Se não possuir ressalvas, o fluxo vai<br>direto para a atividade de solicitar empenho.                                                                                                    |
| 7.11          | DLC/DA                                  | Solicitar empenho.                                                                                                    |
| 7.12          | COAO/ Setor Responsável<br>no Campus    | Anular a Nota de Dotação que havia sido gerada.<br>Emitir a Nota de Empenho no SIASG e anexar ao<br>processo. Incluir Ordenador de Despesa e Gestor<br>Financeiro como assinantes.                                                                                                    |
| 7.13          | PROAD/SETOR<br>RESPONSÁVEL NO<br>CAMPUS | A PROAD/SETOR RESPONSAVEL NO CAMPUS assina<br>o empenho juntamente com o Ordenador de<br>despesa (Reitor).                                                                                                    |
| 7.14,<br>7.15 | DLC/DA                                  | Verificar se possui minuta de contrato, se possuir,<br>deverá ser encaminhada para a CCON/Setor<br>Responsável para Gerar o contrato.<br>Se não existir minuta do contrato, a DLC/DA deverá<br>gerar o PDF do empenho e enviar por email para a<br>empresa e depois encaminhar o processo para o<br>Solicitante. A DLC/DA também deverá encaminhar o<br>processo para a COCONT para que a liquidação seja<br>realizada.                                                                                                    |
|               | CCON/Setor Responsável                  | Gerar Contrato                                                                                                    |
| 7.16          | Solicitante                             | O Solicitante deverá tomar ciência do processo.                                                                                                    |

| COCONT/ Setor<br>Responsável no Campus | A COCONT realiza a liquidação. |
|----------------------------------------|--------------------------------|
| COFIN/ Setor Responsável<br>no Campus  | A COFIN realiza o pagamento.   |

## Dúvidas sobre os procedimentos: dlc@ifrj.edu.br (DLC)

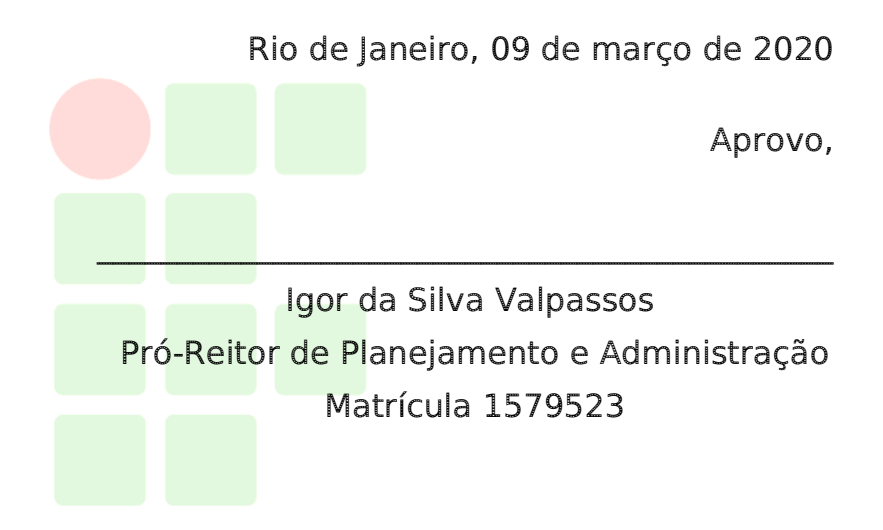